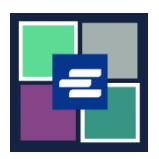

## GUÍA DE INICIO RÁPIDO DEL PORTAL KC SCRIPT: DEPOSITAR FONDOS A UNA CUENTA DE DISPOSICIÓN

Esta guía de inicio rápido le mostrará cómo añadir fondos, consultar su saldo y ver pagos anteriores de la cuenta de disposición de su organización.

Nota: para hacer esto, debe iniciar sesión en su cuenta del portal.

## AÑADIR FONDOS A UNA CUENTA DE DISPOSICIÓN

A Solamente la persona que creó la cuenta puede añadirle fondos.

| <ol> <li>Haga clic en la flecha del<br/>menú desplegable junto a<br/>My Account (Mi cuenta) en<br/>la barra de navegación de la<br/>parte superior, y luego haga<br/>clic en su nombre.</li> </ol> | My Messages My Account Logout Terms &<br>Elizabeth Ratzlaff<br>My Orders<br>My Cart<br>My Submissions<br>My Payments<br><b>Kino County Clerk's</b>                                                            |
|----------------------------------------------------------------------------------------------------|----------------------------------------------------------------------------------------------------|
| 2. Haga clic en la pestaña<br>Draw Down (Disposición).                                                                                                    | My Account       My Cart       My Payments       Password       Draw Down       My Paid Records Receipts         Organization       Organization Name       D/A         Personal Information       First Name |
| 3. Haga clic en el botón<br>Add Funds (Añadir fondos).                                                                                                    | My Account       My Payments       Password       Draw Down       My Paid Records Receipts <ul> <li>New Draw Down Account</li> <li></li></ul>                                                                 |

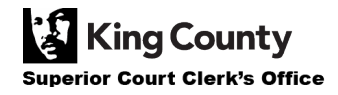

| <ol> <li>Escriba su código de<br/>cuenta de disposición.</li> <li>Nota: este código debe<br/>comenzar con "D_".</li> </ol> | Add Funds To Draw Down Account<br>Enter draw down account code, password for security and a amount below to add fund to the account.<br>Draw Down Account Code *<br>D_DavidDemo<br>Enter the draw down account code you want to reset password, please do not remove the prefix if already show in the text field                                                                                                    |
|----------------------------------------------------------------------------------------------------|----------------------------------------------------------------------------------------------------|
| 5. Escriba la contraseña de<br>su cuenta de disposición.                                                                   | Draw Down Account Password *                                                                                                    |
| 6. Escriba la cantidad de dinero que desea añadir.                                                                         | Amount (\$) *<br>Enter the amount you would like to add to your draw down account. Do not use commas or dollar signs (i.e.: 500.00)                                                                                                    |
| 7. Oprima el botón verde<br>Add Funds (Añadir fondos).                                                                     | Back + Add Funds                                                                                                    |
| 8. Escriba su información<br>de pago y termine el<br>proceso de compra.                                                    | Step 1: Select Payments       Step 2: Review and Submit       Step 3: Confirmation and Receipt         Step 1: Select Payments       Please complete the form below. When finished, click the Continue button and you will be asked to review the information for accords. Note: * indicates a required field.         My Bils <ul> <li>Description</li> <li>If Records and Research Requests payment of \$515.00 on Account Number DD-LXIZWQBMWQOFKJGVX</li> </ul> Cardholder Information <ul> <li>First Name: *</li> <li>Last Name: *</li> <li>Address Line 1: *</li> <li>Address Line 2:</li> <li>Chy: *</li> <li>State: *</li> <li>Zip Code: *</li> <li>Country: *</li> <li>State: *</li> <li>Zip Code: *</li> <li>Phone Number: *</li> <li>Email Address.*</li> <li>Card Number: *</li> <li>Card Number: *</li> </ul> |

Г

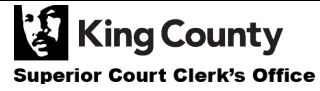

|                                                                       | Draw Down                                                                                                    |
|-----------------------------------------------------------------------|----------------------------------------------------------------------------------------------------|
| 9. Si su pago tiene éxito,<br>verá un mensaje verde de<br>aprobación. | <ul> <li>Thank You For Your Payment.</li> <li>You payment has been approved, the authorization code is 6296026.</li> <li>New Draw Down Account  Reset Password  Add Funds</li> </ul> |

## CONSULTA DEL SALDO DE SU CUENTA DE DISPOSICIÓN

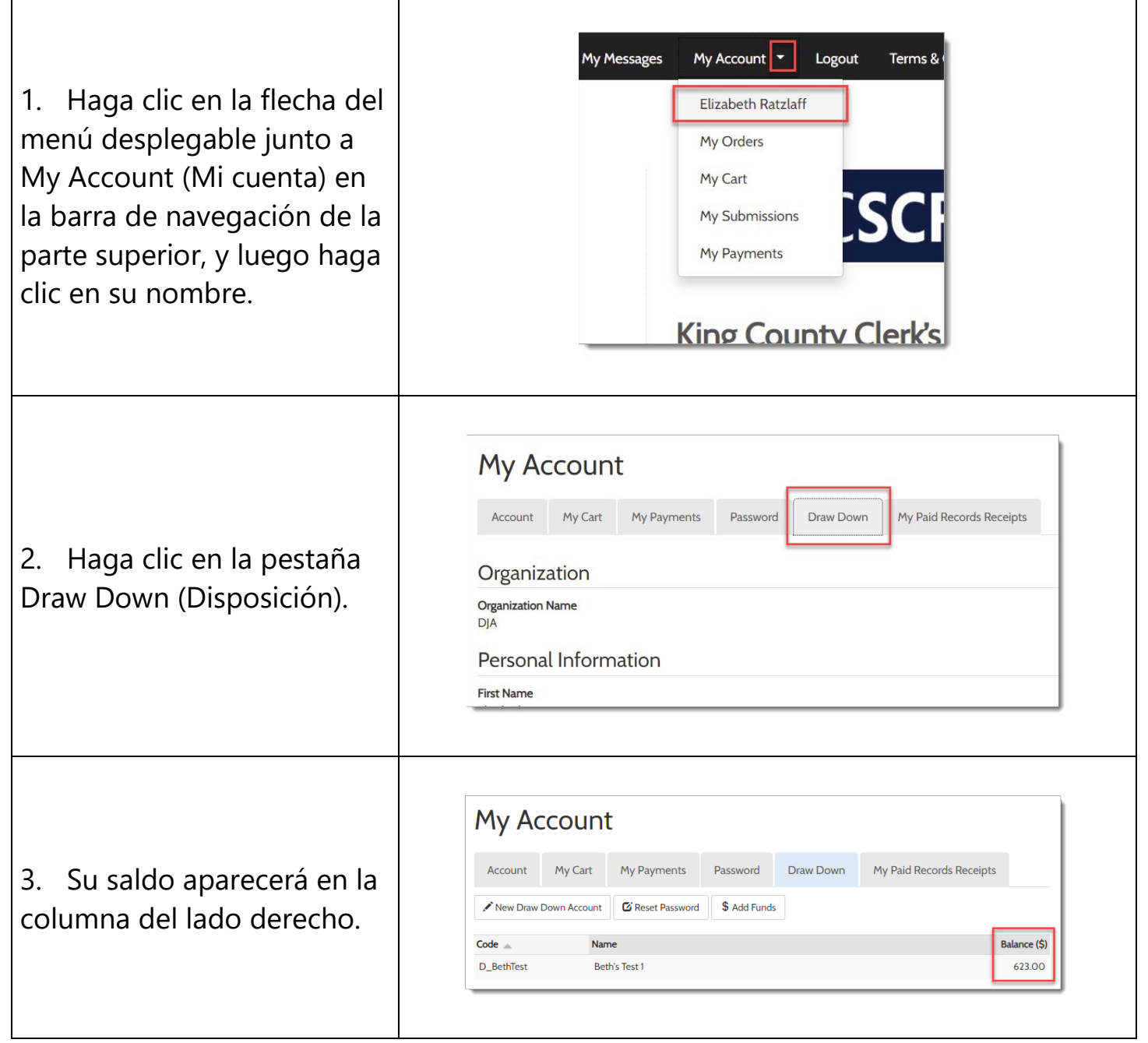

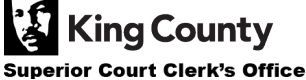

## VISUALIZACIÓN DE PAGOS ANTERIORES

| 1. Haga clic en la flecha del<br>menú desplegable junto a<br>My Account (Mi cuenta) en<br>la barra de navegación de la<br>parte superior, y luego haga<br>clic en My Payments (Mis<br>pagos). | My Account Cogou<br>Beth Ratzlaff<br>My Orders<br>My Cart<br>My Submissions<br>My Payments                                                                                                    |
|----------------------------------------------------------------------------------------------------|----------------------------------------------------------------------------------------------------|
| <ol> <li>Aparecerán sus pagos,<br/>incluyendo los fondos<br/>añadidos a su cuenta de<br/>disposición.</li> </ol>                                                                              | May Cacumet       May Payments       Password       Draw Down       My Paid Records Receipts         Payment Date       Amount       Description       Account #         08/1/2022       \$ 5.00       Draw Down Add Funds       001         08/1/2022       \$ 0.25       eRequest_4       0001         03/25/2022       \$ 100       eRequest_test ACH       005         Charge the number of records per page       Charge the number of records per page       0 |

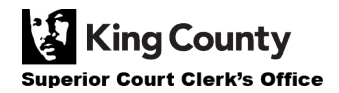